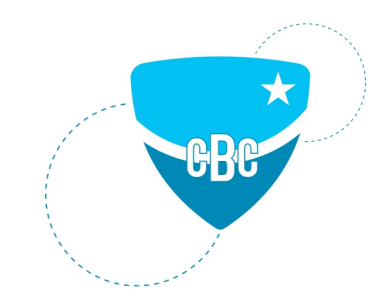

### PASSO A PASSO - REMATRÍCULA ONLINE

Acesse o site do Colégio: www.bomconselho.com.br

CBC Online

Login: CPF do Responsável financeiro

Senha inicial: dia e mês de nascimento (ddmm) do responsável financeiro.

Observação: Caso não lembre a senha, entrar em contato com a Secretaria para orientações.

| 🤤 Colégio Bom Conselho | x +                                                                                           | - 0 ×    |
|------------------------|-----------------------------------------------------------------------------------------------|----------|
|                        | vmconselho.com.br                                                                             | or 🖈 😴 : |
|                        | & CBC Online 🛛 Biblioteca Q f 🗇 📼                                                             | -        |
| Calégio Bom Can        | INSTITUCIONAL ENSINO ESTRUTURA DIFERENCIAIS PROJETOS EXTRACURRICULAR SERVIÇOS ACONTECE NO CBC |          |
| <                      | <section-header></section-header>                                                             |          |

Clique no nome do aluno  $\rightarrow$  Rematrícula  $\rightarrow$  Processo de Rematrícula

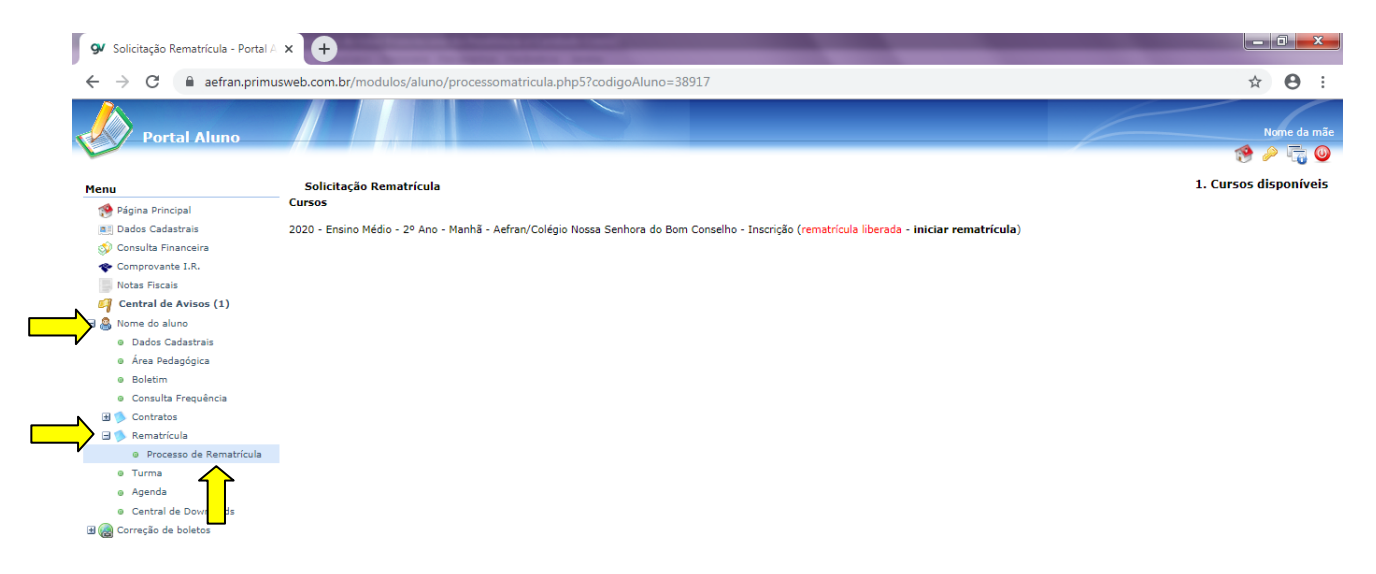

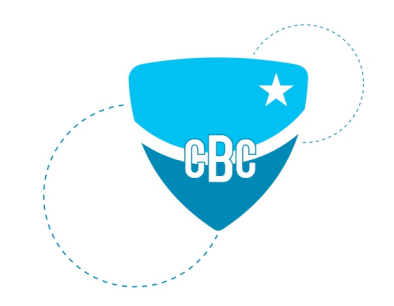

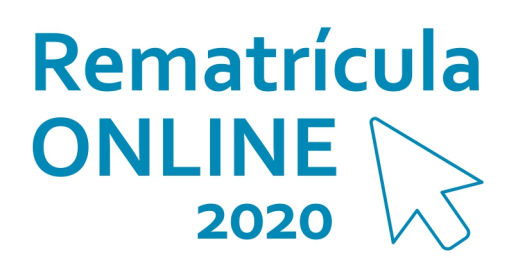

### Clique em Iniciar rematrícula

aefran.primusweb.com.br/modulos/aluno/processomatricula.php5?codigoAluno=37398

| € → C                       | <ol> <li>Não seguro</li> </ol> | aefran.primusweb.com.br/modulos/aluno/processomatricula.php5?codigoAluno=37398                                                                              | ☆            | Θ         | :   |
|-----------------------------|--------------------------------|----------------------------------------------------------------------------------------------------|--------------|-----------|-----|
| Porta                       | al Aluno                       |                                                                                                    |              | lome da 1 | mãe |
|                             |                                |                                                                                                    | 19 6         |           | U   |
| Menu                        |                                | Solicitação Rematrícula                                                                                                    | 1. Cursos di | sponíve   | ais |
| 🐏 Página Princip            | pal                            | Cursos                                                                                                    |              |           |     |
| all Dados Cadast            | trais                          | 2019 - Ensino Fundamental 9 anos - 6º Ano - Manhã - Aefran/Colégio Nossa Senhora do Bom Conselho - Rematrícula (rematrícula liberada - iniciar rematrícula) |              |           |     |
| 🗇 Consulta Fina             | inceira                        |                                                                                                    |              |           |     |
| Comprovante                 | I.R.                           | <u>1</u>                                                                                                    |              |           |     |
| 🎒 Central de Av             | visos (0)                      |                                                                                                    |              |           |     |
| 🖃 🚨 Nome do alun            | 0                              |                                                                                                    |              |           |     |
| Dados Cad                   | dastrais                       |                                                                                                    |              |           |     |
| Ø Área Peda                 | gógica                         |                                                                                                    |              |           |     |
| <ul> <li>Boletim</li> </ul> |                                |                                                                                                    |              |           |     |
| 🗄 ≶ Contratos               |                                |                                                                                                    |              |           |     |
| 🖃 体 Rematrícu               | la                             |                                                                                                    |              |           |     |
| Process                     | so de Rematrícula              |                                                                                                    |              |           |     |
| e Turma                     |                                |                                                                                                    |              |           |     |
| © Agenda                    | Decision de                    |                                                                                                    |              |           |     |
| Correção de h               | polotos                        |                                                                                                    |              |           |     |
| Correção de c               | Jonecos                        |                                                                                                    |              |           |     |
|                             |                                |                                                                                                    |              |           |     |
|                             |                                |                                                                                                    |              |           |     |
|                             |                                |                                                                                                    |              |           |     |
|                             |                                |                                                                                                    |              |           |     |
|                             |                                |                                                                                                    |              |           |     |
|                             |                                |                                                                                                    |              |           |     |
|                             |                                |                                                                                                    |              |           |     |

### Atenção!

Leia com atenção todas as orientações de cada mensagem nas fases do processo, <u>confirmando os dados no</u> <u>rodapé à esquerda</u>.

Atualize os dados do Aluno e confirme os dados no final da página, no rodapé à esquerda.

| 🗣 Solicitação Rematrícula - Portal A                                | × 👽 Solicitação Remat   | rícula - Portal A 🗙 | +                    |                        |                                                                                          |                       |            | ×      |
|---------------------------------------------------------------------|-------------------------|---------------------|----------------------|------------------------|------------------------------------------------------------------------------------------|-----------------------|------------|--------|
| ← → C ① Não seguro                                                  | aefran.primusweb.com.l  | or/modulos/aluno/p  | processomatricula.pl | hp5?codigoAluno=3      | 37398                                                                                    | ☆                     | θ          | :      |
| Portal Aluno                                                        |                         |                     |                      |                        |                                                                                          | NI                    | ome da i   | mãe    |
| Menu                                                                | Solicitação Rematrícula |                     | 1.                   | Cursos disponíveis - 2 | . Atualização cadastral - 3. Ficha Saúde/Débito conta - 4. Financeira - 5. Confirmação d | e dados - 6. Contrato | o - 7. Con | clusão |
| Página Principal     III Dados Cadastrais     S Consulta Financeira | Aluno Mãe Pai           | Responsável Fin     | anceiro Responsa     | ável Educacional       |                                                                                          |                       |            | ^      |
| Comprovante I.R.<br>Central de Avisos (0)<br>Central de Avisos (0)  | Fase para atualiza      | ção dos dados ca    | adastrais. Manter    | nha seus dados         | atualizados.                                                                             |                       |            | l      |
| <ul> <li>Dados Cadastrais</li> <li>Área Pedagógica</li> </ul>       | Dados pessoais          | erar o responsav    | er manceno ou e      | uucacionai, voce       | devera comparecer na secretaria do colegio.                                              |                       |            | L      |
| Boletim     Gontratos                                               | CPF                     |                     | CEI                  |                        |                                                                                          |                       |            |        |
| 🖃 🦫 Rematrícula                                                     | Nome*                   | NOME DO ALUNO       |                      |                        |                                                                                          |                       |            |        |
| Processo de Rematrícula                                             | Nome social             |                     |                      |                        |                                                                                          |                       |            |        |
| Turma                                                               | Data de passimente      | 10/01/2004          | Sava                 | Manadian               |                                                                                          |                       |            |        |
| e Central de Downloads                                              | Dota de hasemento       | 10/01/2004          | Dete de encienão     | 10/10/2007             |                                                                                          |                       |            |        |
| Il @ Correção de boletos                                            | Órgão emissor           | 1050587871          | Grau de instrução    | 10/10/2007             |                                                                                          |                       |            |        |
|                                                                     | País nascimento         | Bracil              | Etnia                |                        |                                                                                          |                       |            |        |
|                                                                     | Estado nascimento       | RS ¥                | Cidade nascimento    | Porto Alegre 🔻         |                                                                                          |                       |            |        |
|                                                                     | Endereços<br>Principal  |                     |                      |                        |                                                                                          |                       |            |        |
|                                                                     | Endereço de correspo    | ndência 🕜           |                      |                        |                                                                                          |                       |            |        |
|                                                                     | CEP                     | 90035-001           | 9                    |                        |                                                                                          |                       |            |        |
|                                                                     | Logradouro              | Rua Ramiro Barce    | elos                 |                        |                                                                                          |                       |            | -      |

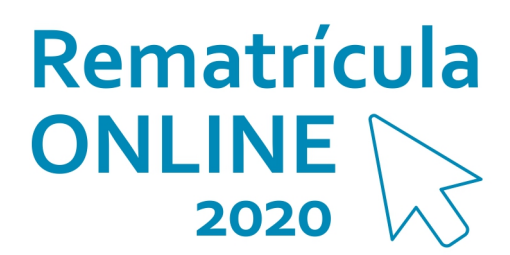

|                                                           |                        |        |                                       | Nor                                                                                                    | ne da mi  |
|-----------------------------------------------------------|------------------------|--------|---------------------------------------|----------------------------------------------------------------------------------------------------|-----------|
|                                                           |                        |        |                                       | 19 🖉                                                                                                    | T (       |
| Menu                                                      | Solicitação Rematrícul | а      | 1. 0                                  | ursos disponíveis - 2. Atualização cadastral - 3. Ficha Saúde/Débito conta - 4. Financeira - 5. Confirmação de dados - 6. Contrato - | 7. Conclu |
| 🛞 Página Principal                                        |                        | 515    |                                       |                                                                                                    | 1.1       |
| all Dados Cadastrais                                      | Estado nascimento      | RS     | <ul> <li>Cidade nascimento</li> </ul> | Porto Alegre 🔻                                                                                                    |           |
| 💖 Consulta Financeira                                     | - Enderecos            |        |                                       |                                                                                                    |           |
| Comprovante I.R.                                          | Principal              |        |                                       |                                                                                                    |           |
| Central de Avisos (0)                                     | Cadavara da asara      |        |                                       |                                                                                                    |           |
| Dados Cadastrais                                          | Endereço de corresp    | ondenc | a 🖉                                   |                                                                                                    |           |
| <ul> <li>Área Pedagógica</li> </ul>                       | CEP                    | 9      | 0035-001                              |                                                                                                    |           |
| Boletim                                                   | Logradouro             | R      | ua Ramiro Barcelos                    |                                                                                                    |           |
| 🗄 🥬 Contratos                                             | Número                 |        | 996 Complemento                       |                                                                                                    |           |
| 🖃 🥬 Rematrícula                                           | País                   | В      | rasil v UF                            | S v                                                                                                    |           |
| Processo de Rematrícula                                   | Cidade                 | P      | orto Alegre 🔻                         |                                                                                                    |           |
| © Turma                                                   | Bairro                 | N      | oinhor de Vento                       |                                                                                                    |           |
| <ul> <li>Agenda</li> <li>Control do Douvelondo</li> </ul> | Daine H                | 14     | onnos de venco                        |                                                                                                    |           |
| Central de Downloads                                      | Caixa postal           |        |                                       |                                                                                                    |           |
|                                                           | Contatos               |        |                                       |                                                                                                    |           |
|                                                           |                        |        |                                       |                                                                                                    |           |
|                                                           | Adicionar contato      | ,      | 1                                     |                                                                                                    |           |
|                                                           | Тіро                   | Area   | Contato                               | Observação Ações                                                                                                    |           |
|                                                           | Residencial <b>*</b>   |        | 33110522                              |                                                                                                    |           |
|                                                           | Email 🔻                |        | aluno@gmail.com                       | $\Theta$                                                                                                    |           |

eBe

Atualize os dados da mãe do Aluno e confirme os dados no final da página, no rodapé à esquerda.

| 🗣 Solicitação Rematrícula - Portal A                                                                                                    | × 9 Solicitação Remati                   | rícula - Portal A 🗙                  | +                                               | stand in case                             |                                                                                                   |            |                 | x       |
|----------------------------------------------------------------------------------------------------|------------------------------------------|--------------------------------------|-------------------------------------------------|-------------------------------------------|---------------------------------------------------------------------------------------------------|------------|-----------------|---------|
| ← → C ③ Não seguro                                                                                                    | aefran.primusweb.com.t                   | or/modulos/aluno/p                   | processomatricula.ph                            | np5?codigoAluno=                          | 37398                                                                                             | ☆          | Θ               | :       |
| Portal Aluno                                                                                                    |                                          |                                      |                                                 |                                           |                                                                                                   | N          | ome da          | mãe     |
| Menu                                                                                                    | Solicitação comptrícula                  |                                      | 1. (                                            | Cursos disponíveis - 2                    | . Atualização cadastral - 3. Ficha Saúde/Débito conta - 4. Financeira - 5. Confirmação de dados - | 6. Contrat | 9.0<br>- 7. Cor | nclusão |
| 😢 Página Principal                                                                                                    | Aluno Mãe Pai                            | Responsável Fin                      | anceiro Responsá                                | ivel Educacional                          |                                                                                                   |            |                 |         |
| Dados Cadastrais                                                                                                    | Mensagen                                 |                                      |                                                 |                                           |                                                                                                   |            |                 |         |
| <ul> <li>Consulta Financeira</li> <li>Comprovante I.R.</li> <li>Central de Avisos (0)</li> <li>Mome do aluno</li> <li>Dados Cadastrais</li> </ul> | Fase para atualiza<br>Caso necessite alt | ção dos dados ca<br>erar o responsáv | adastrais. <b>Manter</b><br>el financeiro ou ec | <b>iha seus dados</b><br>ducacional, você | atualizados.<br>deverá comparecer na Secretaria do colégio.                                       |            |                 | l       |
| <ul> <li>Área Pedagógica</li> </ul>                                                                                                    | Dados pessoais                           |                                      |                                                 |                                           |                                                                                                   |            |                 |         |
| Contratos                                                                                                    | CPF                                      | 734.770.440-53                       | CEI                                             |                                           |                                                                                                   |            |                 |         |
| 🖃 莎 Rematrícula                                                                                                    | Nome                                     | NOME DA MÃE                          |                                                 |                                           |                                                                                                   |            |                 |         |
| Processo de Rematrícula                                                                                                    | Nome social                              |                                      |                                                 |                                           |                                                                                                   |            |                 |         |
| Turma                                                                                                    | Data de nascimento                       | 20/05/1971                           | Sevo                                            | Famining                                  |                                                                                                   |            |                 |         |
| <ul> <li>Agenda</li> <li>Central de Downloads</li> </ul>                                                                                          | PG                                       | 1060257545                           | Data de emissão                                 | Termino .                                 |                                                                                                   |            |                 |         |
| 🗄 🍓 Correção de boletos                                                                                                    | Óraño emissor                            | 1000237343                           | Crau de instrução                               | -                                         |                                                                                                   |            |                 |         |
|                                                                                                    | Daía pagaimente                          |                                      | Grau de Instrução                               |                                           |                                                                                                   |            |                 |         |
|                                                                                                    | Pais nascimento                          | •                                    |                                                 | •                                         |                                                                                                   |            |                 |         |
|                                                                                                    | Estado nascimento                        | · ·                                  | Cidade nascimento                               | ·                                         |                                                                                                   |            |                 |         |
|                                                                                                    | Endereços                                |                                      |                                                 |                                           |                                                                                                   |            |                 |         |
|                                                                                                    | Principal                                |                                      |                                                 |                                           |                                                                                                   |            | _               |         |
|                                                                                                    | Endereço de correspo                     | ndência 🕑                            |                                                 |                                           |                                                                                                   |            |                 |         |
|                                                                                                    | Usar endereço do alur                    | 10                                   |                                                 |                                           |                                                                                                   |            |                 |         |
|                                                                                                    | CEP                                      | 90035-001                            | Q                                               |                                           |                                                                                                   |            |                 | •       |

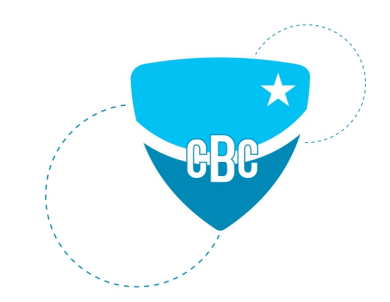

### Atualize os dados do pai do Aluno e confirme os dados no final da página, no rodapé à esquerda.

| 9 Solicitação Rematrícula - Portal A                                                                   | × 👽 Solicitação Remati                   | rícula - Portal 🗛 🗙                  | +                                                | and the second                        | -    |                                                                                                   |            |           | x       |
|----------------------------------------------------------------------------------------------------|------------------------------------------|--------------------------------------|--------------------------------------------------|---------------------------------------|------|---------------------------------------------------------------------------------------------------|------------|-----------|---------|
| $\leftrightarrow$ $\rightarrow$ C (i) Não seguro                                                       | aefran.primusweb.com.b                   | or/modulos/aluno/                    | processomatricula.ph                             | np5?codigoAlun                        | o=37 | 7398                                                                                              | ☆          | Θ         | :       |
| Portal Aluno                                                                                           |                                          |                                      |                                                  |                                       |      |                                                                                                   | N          | ome da    | mãe     |
| Menu                                                                                                   | Solicitação Rematrícula                  |                                      | 1. (                                             | Cursos disponíveis                    | - 2. | Atualização cadastral - 3. Ficha Saúde/Débito conta - 4. Financeira - 5. Confirmação de dados - I | 6. Contrat | o - 7. Co | nclusão |
| 🎓 Página Principal<br>🛋 Dados Cadastrais<br>🌮 Consulta Financeira                                      | Aluno Mãe Pai<br>Mensagem                | tesponsável Fin                      | anceiro Responsá                                 | ivel Educacional                      |      |                                                                                                   |            |           | Â       |
| <ul> <li>◆ Comprovante I.R.</li> <li>Ø Central de Avisos (0)</li> <li>B &amp; Nome do aluno</li> </ul> | Fase para atualiza<br>Caso necessite alt | ção dos dados ca<br>erar o responsáv | adastrais. <b>Manten</b><br>vel financeiro ou eo | <b>iha seus dad</b><br>ducacional, vo | os a | <b>itualizados.</b><br>leverá comparecer na Secretaria do colégio.                                |            |           | I       |
| <ul> <li>Dados Cadastrais</li> <li>Área Pedagógica</li> <li>Boletim</li> </ul>                         | — Dados pessoais———                      | •                                    |                                                  |                                       |      |                                                                                                   |            |           | I.      |
| ☑ <sup>●</sup> Contratos                                                                               | CPF                                      | 958.037.260-87                       | CEI                                              |                                       |      |                                                                                                   |            |           |         |
| 🖃 🥬 Rematrícula                                                                                        | Nome                                     | NOME DO PAI                          |                                                  |                                       |      |                                                                                                   |            |           |         |
| Processo de Rematrícula                                                                                | Nome social                              |                                      |                                                  |                                       |      |                                                                                                   |            |           |         |
| © Turma                                                                                                | Data de nascimento                       | 13/11/1968                           | Sexo                                             | Masculino                             | Ŧ    |                                                                                                   |            |           |         |
| Central de Downloads                                                                                   | PG                                       | 10/058/771                           | Data de emissão                                  | 15/01/2004                            | -    |                                                                                                   |            |           |         |
| 🗄 🍓 Correção de boletos                                                                                | Órgão emissor                            | SSP                                  | Grau de instrução                                | 10/01/2001                            |      |                                                                                                   |            |           |         |
|                                                                                                    | País passimento                          | -                                    | Etnia                                            |                                       |      |                                                                                                   |            |           |         |
|                                                                                                    | Estado nascimento                        | •                                    | Cidade nascimento                                |                                       | •    |                                                                                                   |            |           |         |
|                                                                                                    | Endereços<br>Principal                   |                                      |                                                  |                                       |      |                                                                                                   |            |           |         |
|                                                                                                    | Endereço de correspo                     | ndência 🕑                            |                                                  |                                       |      |                                                                                                   |            |           |         |
|                                                                                                    | Usar endereço do alur                    | 10                                   |                                                  |                                       |      |                                                                                                   |            |           |         |
|                                                                                                    | CEP                                      | 90035-001                            | Q                                                |                                       |      |                                                                                                   |            |           | •       |

Atualize os dados do Responsável Financeiro do Aluno e confirme os dados no final da página, no rodapé à esquerda.

| 94 Solicitação Rematrícula - Portal A | × 👽 Solicitação Remati  | rícula - Portal A 🗙 | +                    | and the same         |                                                                                                    |             |         | x       |
|---------------------------------------|-------------------------|---------------------|----------------------|----------------------|----------------------------------------------------------------------------------------------------|-------------|---------|---------|
| ← → C ① Não seguro                    | aefran.primusweb.com.t  | or/modulos/aluno/   | processomatricula.ph | hp5?codigoAluno:     | =37398                                                                                               | ☆           | θ       | :       |
| Portal Aluno                          |                         |                     |                      |                      |                                                                                                    | N           | ome da  | mãe     |
| Menu                                  | Solicitação Rematrícula |                     | 1.                   | Cursos disponíveis - | 2. Atualização cadastral - 3. Ficha Saúde/Débito conta - 4. Financeira - 5. Confirmação de dados - 6 | i. Contrate | - 7. Co | nclusão |
| Menu Página Principal                 | Aluno Mãe Pai           | Pernonsável Fin     | anceiro Pesnonsá     | avel Educacional     |                                                                                                    |             |         |         |
| all Dados Cadastrais                  |                         | Responsaver m       | ancento response     | Iver Educacional     |                                                                                                    |             |         |         |
| 🗇 Consulta Financeira                 | Mensagem                |                     |                      |                      |                                                                                                    |             |         |         |
| Comprovante I.R.                      | Fase para atualiza      | ção dos dados ca    | adastrais. Manten    | nha seus dado        | s atualizados.                                                                                       |             |         |         |
| Central de Avisos (0)                 |                         |                     |                      |                      |                                                                                                    |             |         |         |
| <ul> <li>Dados Cadastrais</li> </ul>  | Caso necessite alt      | erar o responsáv    | el financeiro ou e   | ducacional, voci     | é deverá comparecer na Secretaria do colégio.                                                        |             |         |         |
| Área Pedagógica                       |                         |                     |                      |                      |                                                                                                    |             |         |         |
| Boletim                               | Dados pessoais          |                     |                      |                      |                                                                                                    |             |         |         |
| Contratos                             | CPF*                    | 734.770.440-53      | CEI                  |                      |                                                                                                    |             |         |         |
| 🖃 🌗 Rematrícula                       | Nome*                   | NOME DA MÃE         |                      |                      |                                                                                                    |             |         |         |
| e Turma                               | Nome social             |                     |                      |                      |                                                                                                    |             |         |         |
| © Agenda                              | Data de nascimento*     | 20/05/1971          | Sexo                 | Feminino T           |                                                                                                    |             |         |         |
| Central de Downloads                  | RG                      | 1060257545          | Data de emissão      |                      |                                                                                                    |             |         |         |
| 🗷 🌏 Correção de boletos               | Órgão emissor           |                     | Grau de instrução    |                      |                                                                                                    |             |         |         |
|                                       | País pascimento         |                     | Etnia                |                      |                                                                                                    |             |         |         |
|                                       | Estado passimonto       |                     | Cidade passimente    |                      |                                                                                                    |             |         |         |
|                                       | Estado Hascimento       | Ť                   | Cluade Hascillento   |                      |                                                                                                    |             |         |         |
|                                       | Endereços               |                     |                      |                      |                                                                                                    |             |         |         |
|                                       | Principal               |                     |                      |                      |                                                                                                    |             | _       |         |
|                                       | Endereço de correspo    | ndência 🕜           |                      |                      |                                                                                                    |             |         |         |
|                                       | Usar endereço do alur   | 10                  |                      |                      |                                                                                                    |             |         |         |
|                                       | CEP                     | 90035-001           | Q                    |                      |                                                                                                    |             |         | -       |
|                                       |                         |                     |                      |                      |                                                                                                    |             |         |         |

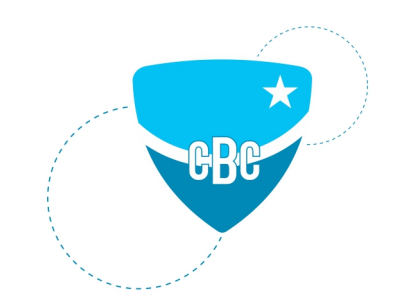

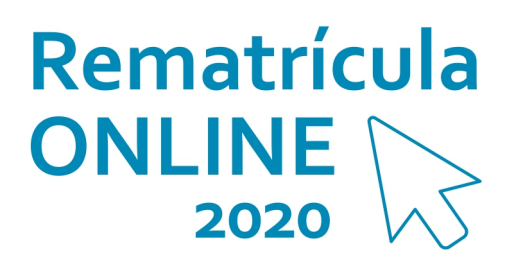

Atualize os dados do Responsável Educacional do Aluno e confirme os dados no final da página, no rodapé à esquerda.

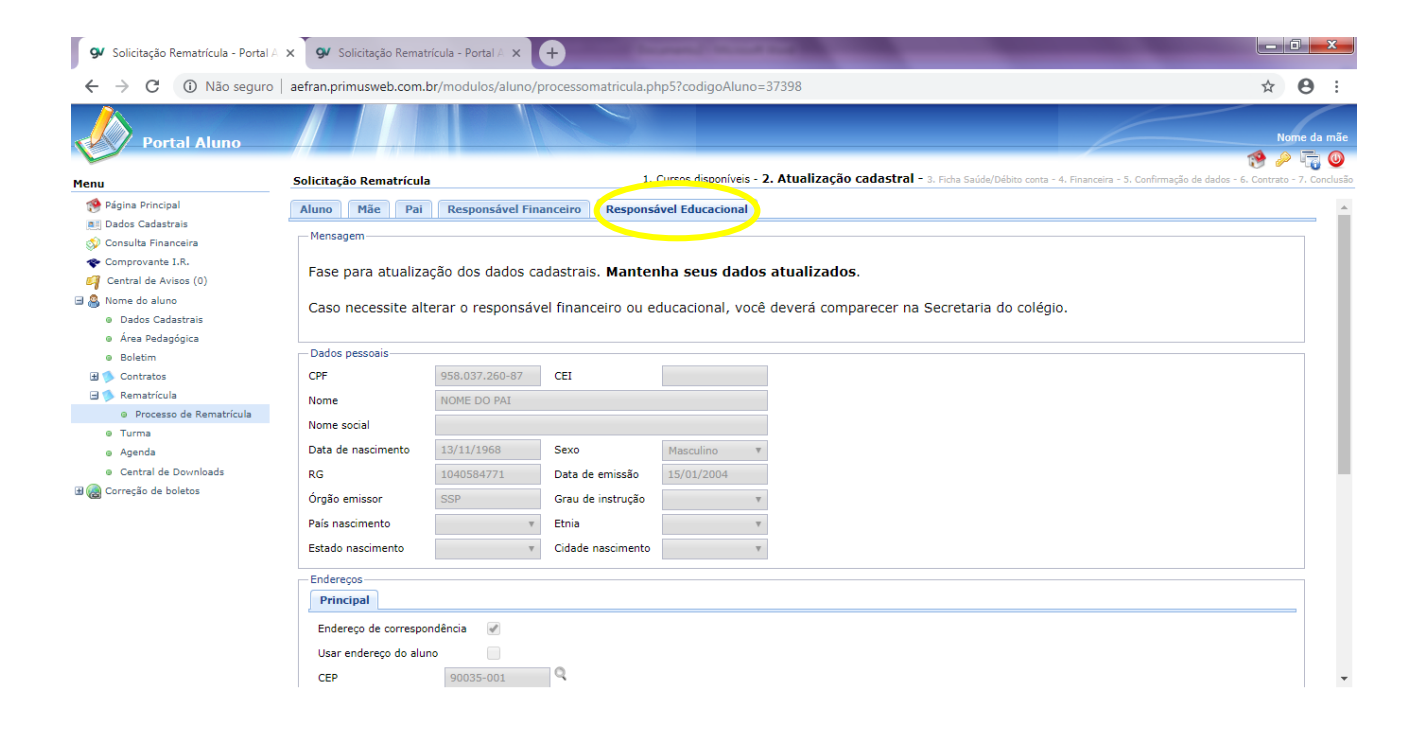

Caso necessário, atualize a Ficha do Aluno e confirme os dados no final da página, no rodapé à esquerda.

| 9 Solicitação Rematrícula - Portal A     | × 9 Solicitação Rematr         | ícula - Portal A 🗙 🕂           | State of Lot of Lot of | and the owner of the local division of the local division of the l | _                    |                                      |                     | 0 ×         | <u> </u> |
|------------------------------------------|--------------------------------|--------------------------------|----------------------------------------------------------------------------------------------------|----------------------------------------------------------------------------------------------------|----------------------|--------------------------------------|---------------------|-------------|----------|
| ← → C ▲ Não seguro                       | aefran.primusweb.com.b         | r/modulos/aluno/proce          | ssomatricula.php5?codigoAluno=                                                                                                    | 37398                                                                                                    |                      |                                      | ☆                   | Θ           | :        |
| Portal Aluno                             |                                |                                |                                                                                                    |                                                                                                    |                      |                                      | N<br>199            | iome da m   | iãe      |
| Menu                                     | Solicitação Ren atrícu         |                                | 1. Cursos disponíveis - 2. Atuali                                                                                                    | zação cadastral - 3. Ficha S                                                                                                    | Saúde/Débito conta - | 4. Financeira - 5. Confirmação de da | dos - 6. Contrato - | 7. Conclusi | ão       |
| 🕐 Página Principal                       |                                | Nome                           | Telefone(s)                                                                                                    | Parentesco                                                                                                    |                      |                                      |                     |             | ^        |
| Dados Cadastrais                         | Pessoa para contato (1):       | Carla                          | 33655688                                                                                                    | Tia                                                                                                    |                      |                                      |                     |             |          |
| Consulta Financeira                      | Pessoa para contato (2):       | Carlos                         | 998562556                                                                                                    | Tio                                                                                                    |                      |                                      |                     |             |          |
| Central de Avisos (0)                    |                                |                                |                                                                                                    |                                                                                                    |                      |                                      |                     |             |          |
| 🖃 🙈 Nome do aluno                        | Historico de Saude:            |                                |                                                                                                    |                                                                                                    |                      |                                      |                     |             |          |
| <ul> <li>Dados Cadastrais</li> </ul>     | Problemas atuais de saúde (a   | ergia, problemas resperattório |                                                                                                    |                                                                                                    |                      |                                      |                     |             |          |
| Area Pedagógica                          | Não                            |                                |                                                                                                    |                                                                                                    |                      |                                      |                     |             | н.       |
| Boletim                                  | Medicamentos aos quais apre    | senta alergia:                 |                                                                                                    |                                                                                                    |                      |                                      |                     |             |          |
| Contratos                                | Sim                            |                                |                                                                                                    |                                                                                                    |                      |                                      |                     |             |          |
| Rematricula     Researce de Rematricula  | Doenças que já apresentou (e   | x. rubéola, varicela, caxumba, | etc)                                                                                                    |                                                                                                    |                      |                                      |                     |             |          |
| Turma                                    | Catapora                       |                                |                                                                                                    |                                                                                                    |                      |                                      |                     |             |          |
| <ul> <li>Agenda</li> </ul>               | Queixas habituais ex. cefaléia | dor abdominal, náuseas, tontu  | iras:                                                                                                    |                                                                                                    |                      |                                      |                     |             |          |
| <ul> <li>Central de Downloads</li> </ul> | Nenhum                         |                                |                                                                                                    |                                                                                                    |                      |                                      |                     |             |          |
| 🗉 🍓 Correção de boletos                  | Medicamentos de que faz uso    | contínuo: alterado             |                                                                                                    |                                                                                                    |                      |                                      |                     |             |          |
|                                          | Nenhum                         |                                |                                                                                                    |                                                                                                    |                      |                                      |                     |             |          |
|                                          | Alergia a curativos            |                                |                                                                                                    |                                                                                                    |                      |                                      |                     |             |          |
|                                          | Não                            |                                |                                                                                                    |                                                                                                    |                      |                                      |                     |             |          |
|                                          | Em caso de atendimento pelo    | SOS Unimed, pode fazer uso o   | de remédios alopáticos                                                                                                    | Sim                                                                                                    |                      |                                      |                     |             | l        |
|                                          | Autoriza que os problemas ao   | ima citados sejam comunicado   | is aos professores e coordenadores ?                                                                                                    | Sim                                                                                                    |                      |                                      |                     |             |          |
|                                          | Confirmo os dados acima        | relacionados                   |                                                                                                    |                                                                                                    |                      |                                      |                     |             | Ŧ        |
| •                                        |                                |                                |                                                                                                    |                                                                                                    |                      |                                      | << Voltar           | Avançar >   | >        |

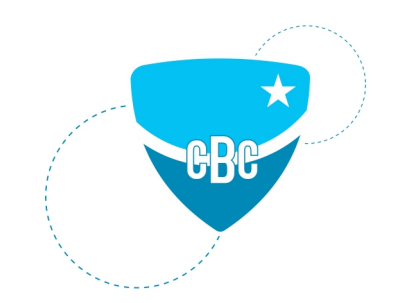

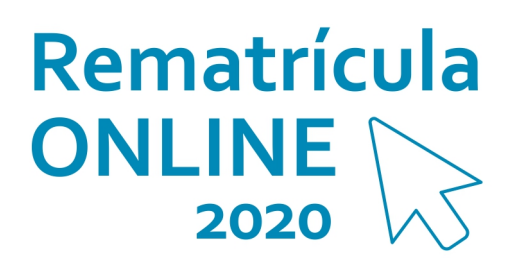

Caso tenha interesse, insira os dados do Débito em Conta na Ficha de Matrícula. Confirme os dados no final da página, no rodapé à esquerda

| 9 Solicitação Rematrícula - Portal A                                                                                                    | × Solicitação Rematrícula - Portal A                                                                                                    | × +                                                                                                    |                                            |
|----------------------------------------------------------------------------------------------------|----------------------------------------------------------------------------------------------------|----------------------------------------------------------------------------------------------------|--------------------------------------------|
| ← → C ▲ Não seguro                                                                                                    | aefran.primusweb.com.br/modulos/alu                                                                                                    | uno/processomatricula.php5?codigoAluno=37398                                                                                                    | ☆ \varTheta :                              |
| Portal Aluno                                                                                                    |                                                                                                    |                                                                                                    | Nome da mãe                                |
| Menu                                                                                                    | Solicitação Rematrícula<br>A Informações Gerais                                                                                                    | 1. Cursos disponíveis - 2. Atualização cadastral - 3. Ficha Saúde/Débito conta - 4. Financeira - 5. Confirmação                                                                                                    | de dados - 6. Contrato - 7. Conclusão      |
| Dados Cadastrais Comprovante I.R. Comprovante I.R. Comprovante I.R. Contrail de Avisos (0)  Dados Cadastrais Aras Pedagógica Boletim D Contratos | Atenção: é necessário aces<br>Ficha do aluno: Local para pre<br>- Caso os pais não sejam localiz<br>de Porto Alegre.<br>- O Colégio mantém convênio cu<br>Ficha da Matricula: Local para<br>Itaú. | esar as duas fichas abaixo.<br>enchimento das Informações de saúde, como: alergias, medicamentos e afins.<br>ados quando houver necessidade emergente, o aluno será encaminhado para atendimento no Pront<br>om SOS UNIMED.<br>a preenchimento, se deseja utilizar <b>Débito em Conta</b> , nos bancos: <mark>Banco do Brasil, Banrisul, Caixa</mark> | o Socorro Municipal<br>Econômica Federal e |
| Remarcus      Proces      Turma      Agenda      Central de Downloads      Gencia de boletos                                                     | Usa débito em conta Banco: Agéncia Bancária: Conta Bancária: Vencimento: Confirmo os dados acima relacionados                                                                                     | Y<br>Y                                                                                                    |                                            |

| << Voltar | Avançar >> |
|-----------|------------|

### Selecione o Ano e o Nível de Ensino do Aluno.

Nesta simulação, foi utilizada uma Rematrícula de um aluno do Ensino Médio como exemplo.

| 9 Solicitação Rematrícula - Portal A                      | × +                                      | A Lot of Lot of |                                                                |
|-----------------------------------------------------------|------------------------------------------|----------------------------------------------------------------------------------------------------|----------------------------------------------------------------|
| $\leftrightarrow$ $\rightarrow$ C $\cong$ aefran.primu    | sweb.com.br/modulos/aluno/processomatric | icula.php5?codigoAluno=38917                                                                                                    | ☆ \varTheta :                                                  |
| Portal Aluno                                              |                                          |                                                                                                    | Nome da mãe                                                    |
|                                                           |                                          |                                                                                                    | 19 🖉 🤌 🦷 🔘                                                     |
| Menu                                                      | Solicitação Rematrícula                  | 1. Cursos disponíveis - 2. Atualização cadastral - 3. Ficha Saúde/Débito conta - 4. Fina                                                                                                    | anceira - 5. Confirmação de dados - 6. Contrato - 7. Conclusão |
| 🔗 Página Principal                                        | <ul> <li>Informações Gerais</li> </ul>   |                                                                                                    |                                                                |
| Dados Cadastrais                                          |                                          |                                                                                                    |                                                                |
| 🕎 Consulta Financeira                                     | Selecione o plano de pagamento e         | clique em avançar para verificar as mensalidades.                                                                                                    |                                                                |
| Comprovante I.R.                                          |                                          |                                                                                                    |                                                                |
| Notas Fiscais                                             | Importante: Para pessoas que ma          | arcaram que desejam utilizar o <u>debito em conta,</u> sera gerado apenas a parcela<br>lo monsplidado o as monsplidados do Janoiro a Dozombro                                                                                                    | de Antecipação. Quem não utiliza                               |
| 🎒 Central de Avisos (1)                                   | debito sera gerada a Antecipação de      | le mensalidade e as mensalidades de Janeno a Dezembro.                                                                                                    |                                                                |
| 🖃 🤮 Nome do aluno                                         | A confirmação da rematricula será r      | mediante o pagamento da <u>Antecipação</u> por conta da primeira parcela.                                                                                                    |                                                                |
| Dados Cadastrais                                          |                                          |                                                                                                    |                                                                |
| Area Pedagógica                                           | Pagamento                                |                                                                                                    |                                                                |
| Boletim                                                   |                                          |                                                                                                    |                                                                |
| Onsulta Frequência                                        | Pagamento*: Ensino Médio                 | Y                                                                                                    |                                                                |
| Contratos                                                 |                                          |                                                                                                    |                                                                |
| 🖃 🦻 Rematricula                                           |                                          |                                                                                                    |                                                                |
| <ul> <li>Processo de Rematricula</li> </ul>               | * compas obrigatórios                    |                                                                                                    |                                                                |
| Iurma                                                     | campos obrigatorios                      |                                                                                                    |                                                                |
| <ul> <li>Agenca</li> <li>Control do Dourslando</li> </ul> |                                          |                                                                                                    |                                                                |
| Central de Downloads                                      |                                          |                                                                                                    |                                                                |
| Correção de boletos                                       |                                          |                                                                                                    |                                                                |

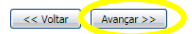

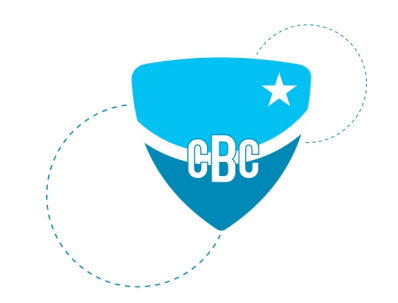

Abrirá uma nova tela com os valores das parcelas do ano e da Antecipação. Nesta simulação, foi utilizada uma Rematrícula de um aluno do Ensino Médio como exemplo.

| 9 Solicitação Rematrícula - Portal A                    | × +             | Station in which the real of the     | Annual South Strength                    |                       |                    | -                       |                                                          |
|---------------------------------------------------------|-----------------|--------------------------------------|------------------------------------------|-----------------------|--------------------|-------------------------|----------------------------------------------------------|
| $\leftrightarrow$ $\rightarrow$ C $\cong$ aefran.primus | web.com.        | br/modulos/aluno/processomat         | ricula.php5?codigoAluno=38917            |                       |                    |                         | ☆ \varTheta                                              |
| Portal Aluno                                            |                 |                                      |                                          |                       |                    |                         | Nome da l                                                |
|                                                         |                 |                                      |                                          |                       |                    |                         | 1 🖉 🖉 👘                                                  |
| Menu                                                    | Solicit<br>Info | tação Rematrícula<br>ormações Gerais | 1. Cursos disponíveis - 2. Atualizaçã    | o cadastral - 3. Ficl | na Saúde/Débito co | nta - <b>4. Finance</b> | eira - S. Confirmação de dados - 6. Contrato - 7. Conclu |
| Consulta Financeira                                     | Seleci          | one o plano de pagamento e           | e clique em avançar para verificar as me | nsalidades.           |                    | a narcela da            | X hterinacão. Quem não utiliza                           |
| Notas Fiscais Central de Avisos (1)                     | débito          | Descrição                            | Vencimento 🔺                             | Valor<br>Parcela      | Valor<br>Descontos | Valor<br>Devido         | necepação. Quem não denza                                |
| Dados Cadastrais                                        | A con           | ANTECIPACAO                          | 16/11/2019                               | R\$ 200,00            | R\$ 0,00           | R\$ 200,00              |                                                          |
| <ul> <li>Área Pedagógica</li> </ul>                     |                 | PARCELA                              | 10/01/2020                               | R\$ 1.774,00          | R\$ 200,00         | R\$ 1.574,00            |                                                          |
| Boletim                                                 | Paga            | PARCELA                              | 10/02/2020                               | R\$ 1.774,00          | R\$ 0,00           | R\$ 1.774,00            |                                                          |
| <ul> <li>Consulta Frequência</li> </ul>                 | Pagar           | PARCELA                              | 10/03/2020                               | R\$ 1.774,00          | R\$ 0,00           | R\$ 1.774,00            |                                                          |
| 🗄 🦫 Contratos                                           |                 | PARCELA                              | 10/04/2020                               | R\$ 1.774,00          | R\$ 0,00           | R\$ 1.774,00            |                                                          |
| 🖃 🦜 Rematrícula                                         |                 | PARCELA                              | 10/05/2020                               | R\$ 1.774,00          | R\$ 0,00           | R\$ 1.774,00            |                                                          |
| <ul> <li>Processo de Rematrícula</li> </ul>             |                 | PARCELA                              | 10/06/2020                               | R\$ 1.774,00          | R\$ 0,00           | R\$ 1.774,00            |                                                          |
| e Turma                                                 | * camp          | PARCELA                              | 10/07/2020                               | R\$ 1.774,00          | R\$ 0,00           | R\$ 1.774,00            |                                                          |
| a Agenda                                                |                 | PARCELA                              | 10/08/2020                               | R\$ 1.774,00          | R\$ 0,00           | R\$ 1.774,00            |                                                          |
| Central de Downloads                                    |                 | PARCELA                              | 10/09/2020                               | R\$ 1.774,00          | R\$ 0,00           | R\$ 1.774,00            |                                                          |
| 🗄 🍓 Correção de boletos                                 |                 | PARCELA                              | 10/10/2020                               | R\$ 1.774,00          | R\$ 0,00           | R\$ 1.774,00            |                                                          |
|                                                         |                 | PARCELA                              | 10/11/2020                               | R\$ 1.774,00          | R\$ 0,00           | R\$ 1.774,00            |                                                          |
|                                                         |                 | PARCELA                              | 10/12/2020                               | R\$ 1.774,00          | R\$ 0,00           | R\$ 1.774,00            |                                                          |
|                                                         |                 | (13 Parcelas)                        |                                          | R\$<br>21.488,00      | R\$ 200,00         | R\$<br>21.288,00        |                                                          |
|                                                         |                 |                                      |                                          |                       | Ok                 | Cancelar                | < Voltar Avancar                                         |

### Clique em "eu concordo" e em "Avançar".

| $ ightarrow$ C $\widehat{}$ aefran.prim                                           | usweb.com.br/                        | modulos/aluno/proces                               | ssomatricula.php5?codig          | oAluno=38917                                                |                                           |                                | ☆ <b>0</b>                   |
|-----------------------------------------------------------------------------------|--------------------------------------|----------------------------------------------------|----------------------------------|-------------------------------------------------------------|-------------------------------------------|--------------------------------|------------------------------|
| Portal Aluno                                                                      |                                      |                                                    |                                  |                                                             |                                           |                                | Nome                         |
| nu<br>Pégina Principal<br>Dados Cadastrais<br>Consulta Financeira<br>Consucta I.B | Solicitaçã<br>Aluno: No<br>Curso: En | <b>šo Rematrícula</b><br>me do aluno<br>sino Médio | 1. Cursos d<br>Matrícula<br>Ano: | isponíveis - 2. Atualização cadastr<br>: 72190280<br>2º Ano | al - 3. Ficha Saúde/Débito conta - 4. Fin | anceira - 5. Confirmação de da | 🥵 🏓 🕎                        |
| Notas Fiscais                                                                     | Plano de Pagamento                   |                                                    |                                  |                                                             |                                           |                                |                              |
| Central de Avisos (1)                                                             | Parcela<br>01/2020                   | Competência<br>01/2020                             | Descrição<br>PARCELA             | Vencimento<br>10/01/2020                                    | Valor Parcela<br>R\$ 1.774,00             | Valor Descontos<br>R\$ 200,00  | Valor Devido<br>R\$ 1.574,00 |
| Dados Cadastrais                                                                  | 02/2020                              | 02/2020                                            | PARCELA                          | 10/02/2020                                                  | R\$ 1.774,00                              | R\$ 0,00                       | R\$ 1.774,00                 |
| <ul> <li>Área Pedagógica</li> <li>Boletim</li> <li>Consulta Frequência</li> </ul> | 03/2020                              | 03/2020                                            | PARCELA                          | 10/03/2020                                                  | R\$ 1.774,00                              | R\$ 0,00                       | R\$ 1.774,00                 |
|                                                                                   | 04/2020                              | 04/2020                                            | PARCELA                          | 10/04/2020                                                  | R\$ 1.774,00                              | R\$ 0,00                       | R\$ 1.774,00                 |
|                                                                                   | 05/2020                              | 05/2020                                            | PARCELA                          | 10/05/2020                                                  | R\$ 1.774,00                              | R\$ 0,00                       | R\$ 1.774,00                 |
| Contratos                                                                         | 06/2020                              | 06/2020                                            | PARCELA                          | 10/06/2020                                                  | R\$ 1.774,00                              | R\$ 0,00                       | R\$ 1.774,00                 |
| <ul> <li>Processo de Rematrícula</li> </ul>                                       | 07/2020                              | 07/2020                                            | PARCELA                          | 10/07/2020                                                  | R\$ 1.774,00                              | R\$ 0,00                       | R\$ 1.774,00                 |
| Turma                                                                             | 08/2020                              | 08/2020                                            | PARCELA                          | 10/08/2020                                                  | R\$ 1.774,00                              | R\$ 0,00                       | R\$ 1.774,00                 |
| a Agenda                                                                          | 09/2020                              | 09/2020                                            | PARCELA                          | 10/09/2020                                                  | R\$ 1.774,00                              | R\$ 0,00                       | R\$ 1.774,00                 |
| <ul> <li>Central de Downloads</li> <li>Correção de boletos</li> </ul>             | 10/2020                              | 10/2020                                            | PARCELA                          | 10/10/2020                                                  | R\$ 1.774,00                              | R\$ 0,00                       | R\$ 1.774,00                 |
|                                                                                   | 11/2020                              | 11/2020                                            | PARCELA                          | 10/11/2020                                                  | R\$ 1.774,00                              | R\$ 0,00                       | R\$ 1.774,00                 |
|                                                                                   | 12/2020                              | 12/2020                                            | PARCELA                          | 10/12/2020                                                  | R\$ 1.774,00                              | R\$ 0,00                       | R\$ 1.774,00                 |
|                                                                                   | 01/2020                              | 01/2020                                            | ANTECIPACAO                      | 16/11/2019                                                  | R\$ 200,00                                | R\$ 0,00                       | R\$ 200,00                   |
|                                                                                   |                                      |                                                    |                                  |                                                             |                                           |                                |                              |

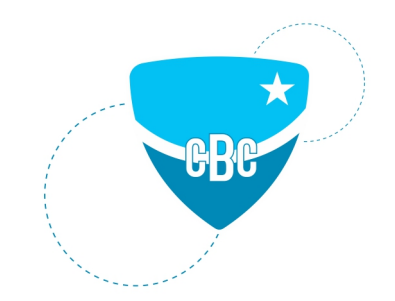

#### Leia o contrato e dê o aceite.

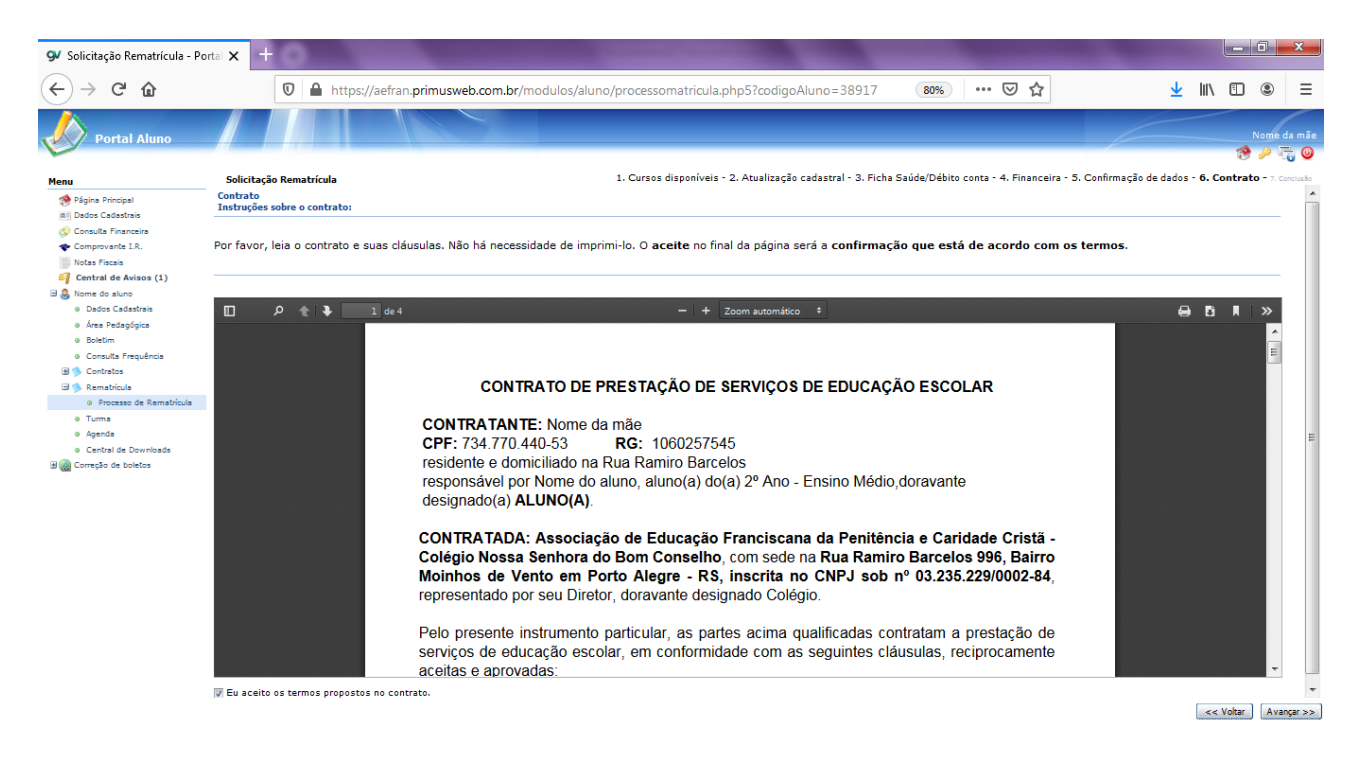

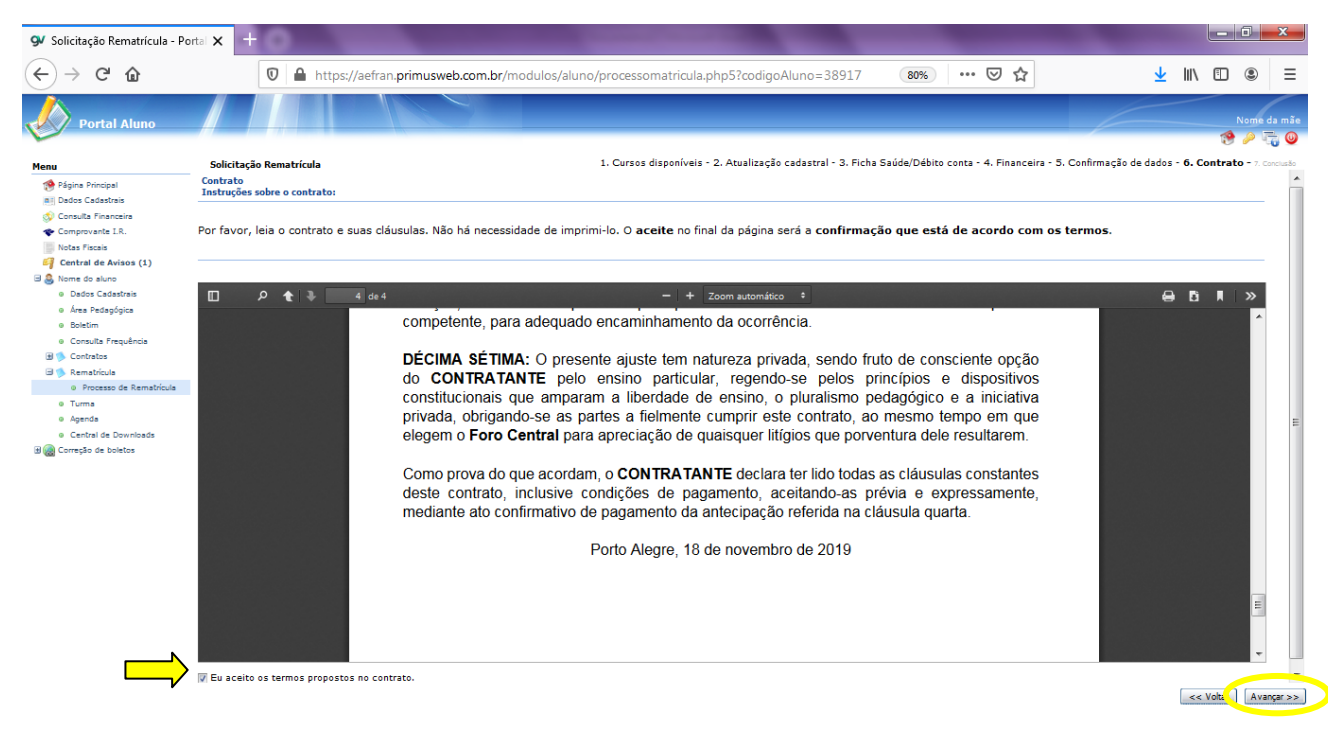

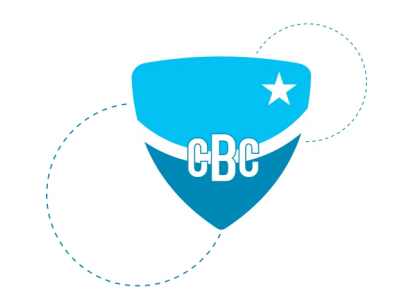

Sua solicitação de Rematrícula foi concluída.

Você poderá emitir o contrato (somente se desejar) e imprimir os boletos de pagamento. Clique em encerrar.

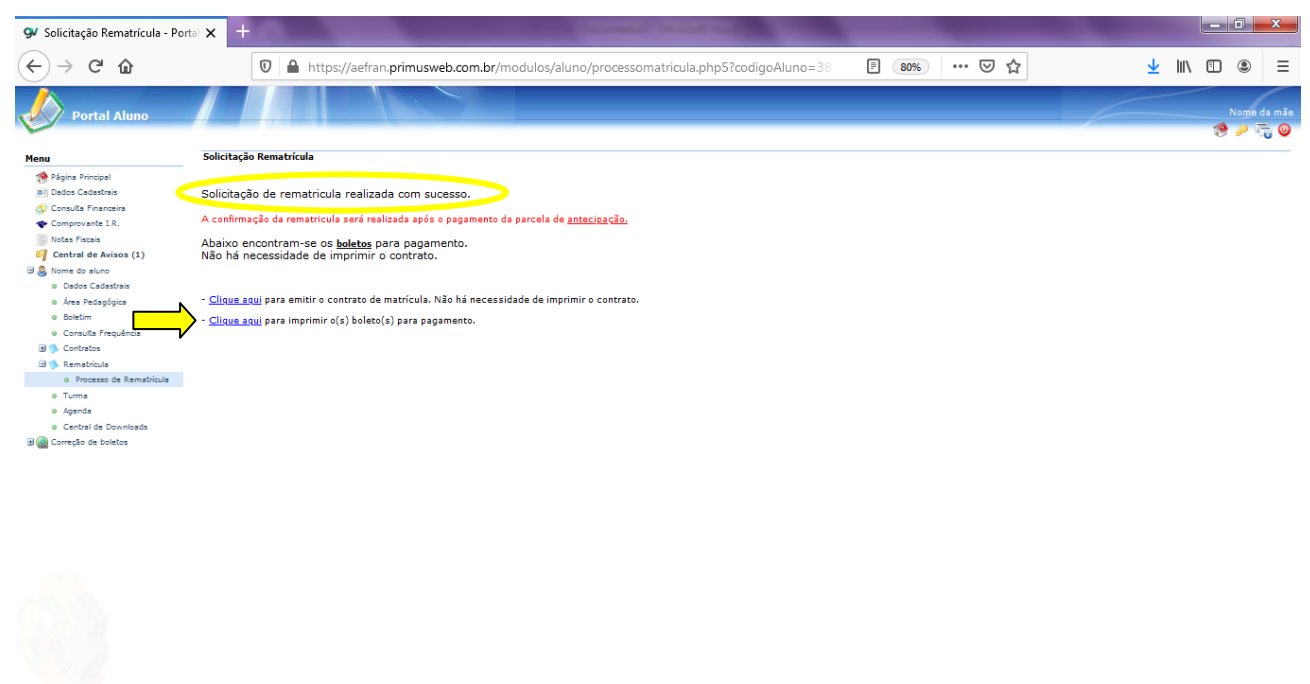

https://aefran.primusweb.com.br/modulos/aluno/processomatricula.php5?codigoAluno=38917

### Como o Boleto da Antecipação da parcela aparecerá para você:

| 🕚 Solicitação Rematrícula - F                                                                                                    | Portal 🗙 9⁄ Imp                                                                                        | pressão de títul                                               | • <b>&gt;</b>                | < +                                |                                      |                |                         |     |   | x |
|----------------------------------------------------------------------------------------------------|----------------------------------------------------------------------------------------------------|----------------------------------------------------------------|------------------------------|------------------------------------|--------------------------------------|----------------|-------------------------|-----|---|---|
| $\leftrightarrow$ > C $rac{1}{2}$                                                                                                    | 🗊 🔬 https://aefran.primusweb.com.br/mo                                                                 |                                                                |                              |                                    | odulos/aluno/processomatricula.php5? | E 80% ···· 🗵 🟠 | $\overline{\mathbf{A}}$ | 111 | ٢ | Ξ |
| Instruções para Impressão<br>• Utiliza fontes do tamanho mádo,<br>• Imprimir en Impression saar do Utiliza<br>• Entre entre entre doctado<br>• Conte na intre entre doctado<br>• Conte na intre entre doctado<br>• Conte na entre entre en | de tinta em qualidade normal (r<br>(218x279mm)<br>essora para o menor valor (                          | iŝo utilizar rascunho).<br>disponfivel (zero se p              | ossível).                    |                                    |                                      |                |                         |     |   | H |
| Associa<br>Colégie<br>CRP3: (<br>Rua Ra<br>Porto /                                                                                                    | ação de Educação I<br>Nossa Senhora do<br>03.235.229/0002-6<br>miro Barcelos 996<br>Alegre - CEP: 9003 | Franciscana da<br>Bom Conselh<br>34<br>- Moinhos de 1<br>5-001 | a Penitência e<br>o<br>/ento | Caridade Cristã                    |                                      |                |                         |     |   |   |
| • • • •                                                                                                    | DADOS DA I                                                                                             | PARCELA                                                        |                              | Berry I.                           | -                                    |                |                         |     |   |   |
| Banco do Brasil                                                                                                    | 3418-5 / 1000                                                                                          | 17e Centa<br>10-8                                              |                              | 01/2020                            |                                      |                |                         |     |   |   |
| Nosso Número                                                                                                    | Vendmento                                                                                              |                                                                |                              | Valor                              |                                      |                |                         |     |   |   |
| 1812109000038180-4                                                                                                    | 20/11/2019                                                                                             | icio                                                           |                              | 200,00                             |                                      |                |                         |     |   |   |
| Descrição                                                                                                    | 0011103                                                                                                |                                                                | - b                          | aler(R\$) D/C                      | -                                    |                |                         |     |   |   |
| ANTECIPACAO - 01/2020                                                                                                    |                                                                                                    |                                                                |                              | 200,00                             | 1                                    |                |                         |     |   |   |
| PARCELA                                                                                                    |                                                                                                    |                                                                |                              | 200,00 0                           |                                      |                |                         |     |   |   |
| TOTAL                                                                                                    |                                                                                                    |                                                                |                              | R\$ 200.00                         | -                                    |                |                         |     |   |   |
| BANCO DO BRASIL 001-                                                                                                    | 0 00190.00009                                                                                          | 02812.109003 00                                                | 036.180172 4 807             | Recibo pagado<br>790000020000      |                                      |                |                         |     |   |   |
| Associação de Educação Franciscana da Penitencia<br>Rua Ramiro Sarcelos 996 - Meinhos de Vento - Peri                                                                                                    | 03.235.229/0002-64                                                                                     | 2418                                                           | 2812109000038180-            | 4 20/11/2019                       |                                      |                |                         |     |   |   |
| Pagador                                                                                                    |                                                                                                    | Dels Precessemente                                             | Númere Decumente             | Valor de Decumento                 | 1                                    |                |                         |     |   |   |
| Nome da mãe<br>CPP/CSC (-)Dexeente,                                                                                                    | Abatimente                                                                                             | (-)Outras Dedugões                                             | (+)Outres Atréstimes         | (=)Valer Cabrade                   |                                      |                |                         |     |   |   |
| 734.770.440-53                                                                                                    |                                                                                                    |                                                                |                              |                                    | 4                                    |                |                         |     |   |   |
| Alune: 72190280 - Neme de alune                                                                                                    |                                                                                                    |                                                                |                              |                                    |                                      |                |                         |     |   |   |
|                                                                                                    |                                                                                                    |                                                                |                              | Corte na linha pontilha            | da                                   |                |                         |     |   |   |
| 8 BANCODO BRASIL 001-                                                                                                    | 0 00190.00009                                                                                          | 02812.109003 00                                                | F<br>036.180172 4 807        | Ficha de Compensaç<br>790000020000 | <br>80                               |                |                         |     |   |   |
| local de Pegamente Vendimente                                                                                                    |                                                                                                    |                                                                |                              |                                    | 7                                    |                |                         |     |   |   |
| Pagável em qualquer banco até o vencimento.                                                                                                    |                                                                                                    |                                                                | Asimus/C                     | 20/11/201                          | 9                                    |                |                         |     |   |   |
| Associação de Educação Franciscana da Peniter<br>Rua Ramino Barcelos 996 - Molnhos de Vento -                                                                                                    | cia<br>Porto Alegre - CBP: 90035-001                                                                   | 03.235.                                                        | 229/0002-84                  | 3418-5 / 16000                     | 8                                    |                |                         |     |   | - |
|                                                                                                    |                                                                                                    |                                                                |                              |                                    |                                      |                |                         |     |   |   |